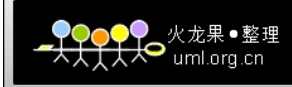

注: hadoop 是 java 编写的,可以通过 java 直接编译出 hadoop 包。因此,操作系统影响 不大,只是需要剥去 linux 这个外壳。

## 材料:

- 1. JDK 版本"1.7.0\_01"
- 2. Cygwin——在线安装
- 3. Eclipse SDK 版本 3.3.2
- 4. Hadoop版本 hadoop-0.20.2
- 5. windows 7

本教程适合以上版本,特别是 hadoop 版本和 Eclipse 版本。如果换别的搭配,不一定成功。提示: hadoop0.20.2 版本下的 Eclipse 插件只适合 3.3.2 的 eclipse, Eclispe 版本高不能运行。另外, hadoop 0.20.203 版本在和 sygwin 搭配上有 bug,不能启动 jodtracker。**实施:** 

## 1. 安装 JDK

详细步骤略去。要注意的是: jdk 的安装

- 1. 下载 cygwin 的 setup.exe 进行在线安装, setup 版本: 2.764
- 1.1 install from Internet
- 1.2 设置 cygwin 最好简短,地址中间不带空格
- 1.3 Direct Connection
- 1.4 选择 down site (网易 163: mirrors.163.com)
- 1.5 开始选择需要安装的组件

| 5.9p1-1      | 🚱 Keep                 | n/a 🗌 | 823k openssh:      |
|--------------|------------------------|-------|--------------------|
| 0.9.8t-1     | 😯 Keep                 | n/a 🗌 | 397k openssl:      |
| 1.5.2 Base ( | Category 下的 sed        |       |                    |
| 4.2.1-1      | 🚯 Keep                 | ηία 🔲 | 191k sed:          |
| 7.3.393-1    | 🚱 Keep                 | n/a 🗌 | 756k vim: Vi IMp   |
| 7.3.393-1    | 😌 Keep                 | n/a 🗌 | 5,987k vim-common: |
| 1.5.4 Devel  | Category 下的 subversion |       |                    |

1.7.3-2 ♠ Keep n/a □ 1.584k subversion:

1.5.5 点击下一步开始下载并安装,一气呵成,否则重新安装。

1.6 配置系统环境变量

JAVA\_HOME=C:\Java\jdk1.7.0\_01

CLASSPATH=.;%JAVA\_HOME%\lib\dt.jar;%JAVA\_HOME%\lib\tools.jar

PATH=%JAVA\_HOME%/bin;%JAVA\_HOME%/jre/bin;C:\windows\system32\;

1.7 BINGO 用户中的变量

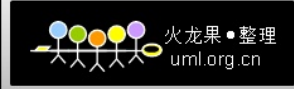

PATH=D:\study\cygwin\bin;D:\study\cygwin\usr\bin

## 2. 在 cygwin 中安装 ssh

2.1 打开 cygwin 会提示用户没有权限的问题,按照提示敲入相应两个命令解决,待参数-l

2.2 敲入命令 ssh-host-config 开始配置 ssh。遇到问题"should privilege separation be used?" 回答 no,其他的按默认,它会询问是否注册为系统服务,回答是。

2.3 在"管理"- "服务" 里开启 CYGWIN sshd 服务。

2.4 配置 SSH 空密码登录

执行以下命令:

ssh-keygen 生成本机密钥

 $cd ~~ \sim /.ssh /$ 

cp id\_rsa.pub authorized\_keys

关闭 cygwin, 重新打开 cygwin。尝试 ssh localhost 连接。

2.5 但是,在 cygwin 中无法执行命令 ssh localhost,提示, Connection closed by 1. 这是权限问题。

解决方案: 1、开端——运行——services.msc2、右键 CYGWIN sshd——属性——登录 选项卡——选择"此账户"——浏览——高级——立即查找——选择你的账户名(必须为 管理员权限)——输进密码(必须 要有,空密码不将不被接受)——确定。3、重启 CYGWIN sshd 即可。

2.6 执行命令 ssh localhost 正常

## 3. Hadoop

入门: cygwin 中看到的 windows 文件全部都在/cygwin/目录下。这个目录下的文件夹对 应这 windows 系统中的 c 盘, d 盘...

因此,如果在 windows 目录下的路径是 c:\1.txt

那么,在 linux 目录下的路径是/cygdrive/c/1.txt

3.1 解压 hadoop 到 D:\study\hadoop-0.20.2

3.2 配置 hadoop

3.2.1 配置 conf下的 hadoop-env.sh

# The java implementation to use. Required.

export JAVA\_HOME=/cygdrive/c/Java/jdk1.7.0\_01

记得去掉 export 前面的注释

3.2.2 分别从 src 下的 core, hdfs 和 mapred 三个目录下的 core-default.xml, hdfs-default.xml 和 mapred-default.xml 拷贝到 conf 目录中; 分别替换掉目录下的 core-site.xml, hdfs-site.xml 和 mapred-site.xml

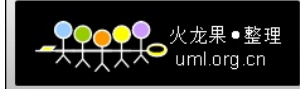

3.2.3 编辑 core-site.xml <name>fs.default.name</name> <value>hdfs://localhost:8888</value> 3.2.4 编辑 mapred-site.xml <name>mapred.job.tracker</name> <value>localhost:9999</value> 3.3 格式化 namenode, cd 到 bin 目录下 命令: \$ ./hadoop namenode -format 3.4 开启 hadoop 命令: ./start-all.sh 3.5 查询 hdfs 文件 ./hadoop fs -ls / 3.6 为了测试每个组件是否正常工作,可以开启五个 cygwin 窗口依次执行 ./hadoop namenode ./hadoop secondarynamenode ./hadoop jobtracker ./hadoop datanode ./hadoop tasktracker 如果 datanode 出问题, 直接进 D:\tmp\hadoop-BinGo\dfs\data 把这个目录删了! 重新启动。 4. 配置 eclipse 插件

在 hadoop 的 hadoop-0.20.2\contrib\eclipse-plugin 目 录 下 找 到 hadoop-0.20.2-eclipse-plugin.jar 插件

4.1 将插件拷贝至 eclipse 的 plugins 目录下。

4.2 打开 eclipse, Window -> Open Perspective -> Other 选择 Map/Reduce。下方将出现:

| vadoc 🤣 Map/Reduce Locations 🛛 📮 Console | 2     | <u>//</u> * |
|------------------------------------------|-------|-------------|
| Master node                              | State |             |
| localhost                                |       |             |

4.3 点击右上方的 New Hadoop location...配置一下信息

| ●●●●●●<br>●大人人人◆ umi.org.cn |  |
|-----------------------------|--|
|-----------------------------|--|

| Define Hadoop locat<br>Define the location of a<br>applications. | t <b>ion</b><br>I Hadoop infrastructu                      | ire for running MapReduce                                          |  |
|------------------------------------------------------------------|------------------------------------------------------------|--------------------------------------------------------------------|--|
| General Advanced pa                                              | arameters                                                  |                                                                    |  |
| Map/Reduce Master<br>Host: localhost<br>Port: 9999               |                                                            | DFS Master<br>Use M/R Master host<br>Host: localhost<br>Port: 8888 |  |
| <u>U</u> ser name: BinGo                                         | SOCKS proxy<br>Enable SOCKS pr<br>Host: host<br>Port: 1080 | roxy                                                               |  |

4.4 Window -> Preferences 选择 "Hadoop Map/Reduce",点击"Browse..."选择 Hadoop 文件夹的路径。

这个步骤与运行环境无关,只是在新建工程的时候能将 hadoop 根目录和 lib 目录下的所 有 jar 包自动导入。

```
4.5 确认插件是否成功。新建,删除操作后都要 refresh 一次目录
```

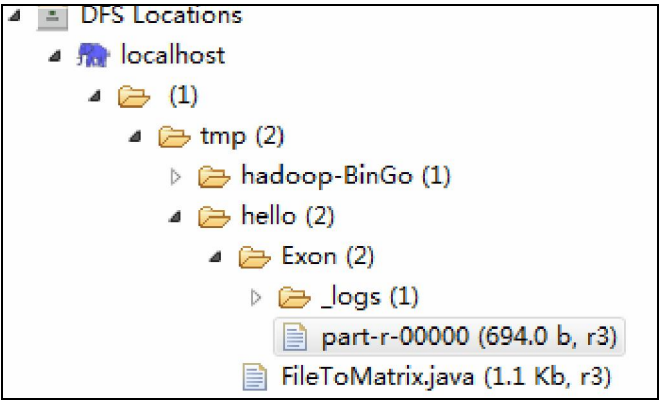

# 5. 测试 hadoop 环境

5.1 新建一个 Map/Reduce 项目,测试 WordCount.java。注:统计文件的单词数量

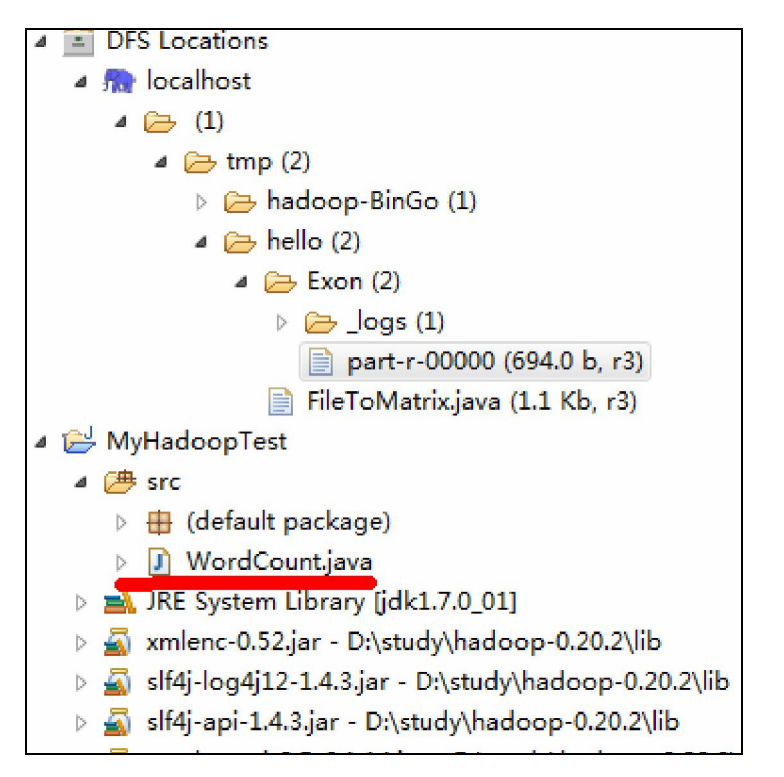

```
WordCount.java 代码:
```

```
import java.io.IOException;
import java.util.StringTokenizer;
import org.apache.hadoop.conf.Configuration;
import org.apache.hadoop.fs.Path;
import org.apache.hadoop.io.IntWritable;
import org.apache.hadoop.io.Text;
import org.apache.hadoop.mapreduce.Job;
import org.apache.hadoop.mapreduce.Mapper;
import org.apache.hadoop.mapreduce.Reducer;
import org.apache.hadoop.mapreduce.lib.input.FileInputFormat;
import org.apache.hadoop.mapreduce.lib.output.FileOutputFormat;
import org.apache.hadoop.util.GenericOptionsParser;
public class WordCount {
 public static class TokenizerMapper
     extends Mapper<Object, Text, Text, IntWritable>{
   private final static IntWritable one = new IntWritable(1);
   private Text word = new Text();
   public void map(Object key, Text value, Context context
                 ) throws IOException, InterruptedException {
     StringTokenizer itr = new StringTokenizer(value.toString());
     while (itr.hasMoreTokens()) {
      word.set(itr.nextToken());
      context.write(word, one);
```

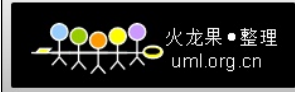

```
}
   }
 }
 public static class IntSumReducer
      extends Reducer<Text,IntWritable,Text,IntWritable> {
   private IntWritable result = new IntWritable();
   public void reduce(Text key, Iterable<IntWritable> values,
                   Context context
                   ) throws IOException, InterruptedException {
     int sum = 0;
     for (IntWritable val : values) {
      sum += val.get();
     }
     result.set(sum);
     context.write(key, result);
   }
 }
 public static void main(String[] args) throws Exception {
   Configuration conf = new Configuration();
   String[] otherArgs = new GenericOptionsParser(conf,
args).getRemainingArgs();
   if (otherArgs.length != 2) {
     System.err.println("Usage: wordcount <in> <out>");
     System.exit(2);
   }
   Job job = new Job(conf, "word count");
   job.setJarByClass(WordCount.class);
   job.setMapperClass(TokenizerMapper.class);
   job.setCombinerClass(IntSumReducer.class);
   job.setReducerClass(IntSumReducer.class);
   job.setOutputKeyClass(Text.class);
   job.setOutputValueClass(IntWritable.class);
   FileInputFormat.addInputPath(job, new Path(otherArgs[0]));
   FileOutputFormat.setOutputPath(job, new Path(otherArgs[1]));
   System.exit(job.waitForCompletion(true) ? 0 : 1);
 }
}
5.2 配置运行参数
```

Run As -> Open Run Dialog... 选择 WordCount 程序,在 Arguments 中配置运行参数: /tmp/hello/FileToMatrix.java /tmp/hello/Exon

5.3 运行

Run As -> Run on Hadoop 选择之前配置好的 MapReduce 运行环境,点击"Finish"运行

| 🚼 Probler                                                                                                    | ns 🙆 Tasks | @ Javadoo     | : 🤣 Map/Reduce       | Locations   | 📮 Consol     | e X          |
|----------------------------------------------------------------------------------------------------|------------|---------------|----------------------|-------------|--------------|--------------|
| <terminate< th=""><th>d&gt; WordCou</th><th>int [Java App</th><th>lication] C:\Java\jd</th><th>k1.7.0_01\b</th><th>oin∖javaw.ex</th><th>e (2012-2-26</th></terminate<> | d> WordCou | int [Java App | lication] C:\Java\jd | k1.7.0_01\b | oin∖javaw.ex | e (2012-2-26 |
| 12/02/26                                                                                                    | 20:07:17   | WARN conf     | .Configuratio        | n: DEPRE    | CATED: h     | adoop-site   |
| 12/02/26                                                                                                    | 20:07:18   | INFO inpu     | ut.FileInputFo       | rmat: To    | tal inpu     | t paths to   |
| 12/02/26                                                                                                    | 20:07:19   | INFO mapı     | red.JobClient:       | Running     | job: jo      | b_20120226   |
| 12/02/26                                                                                                    | 20:07:20   | INFO map:     | ed.JobClient:        | map 0%      | reduce       | 0%           |
| 12/02/26                                                                                                    | 20:07:27   | INFO maps     | ed.JobClient:        | map 10      | 0% reduc     | e 0%         |
| 12/02/26                                                                                                    | 20:07:39   | INFO map:     | ed.JobClient:        | map 10      | 0% reduc     | e 100%       |
| 12/02/26                                                                                                    | 20:07:41   | INFO map:     | ed.JobClient:        | Job com     | plete: j     | ob_2012022   |
| 12/02/26                                                                                                    | 20:07:41   | INFO maps     | ed.JobClient:        | Counter     | s: 17        |              |
| 12/02/26                                                                                                    | 20:07:41   | INFO maps     | ed.JobClient:        | Job C       | ounters      |              |
| 12/02/26                                                                                                    | 20:07:41   | INFO map:     | ed.JobClient:        | Lau         | nched re     | duce tasks   |
| 12/02/26                                                                                                    | 20:07:41   | INFO maps     | ed.JobClient:        | Lau         | nched ma     | p tasks=1    |
| 12/02/26                                                                                                    | 20:07:41   | INFO maps     | ed.JobClient:        | Dat         | a-local      | map tasks=   |
| 12/02/26                                                                                                    | 20:07:41   | INFO map:     | ed.JobClient:        | FileS       | ystemCou     | nters        |
| 12/02/26                                                                                                    | 20:07:41   | INFO map:     | red.JobClient:       | FIL         | E_BYTES_     | READ=997     |
| 12/02/26                                                                                                    | 20:07:41   | INFO map:     | ed.JobClient:        | HDF         | S_BYTES_     | READ=1098    |
| 12/02/26                                                                                                    | 20:07:41   | INFO mapi     | ed.JobClient:        | FIL         | E_BYTES_     | WRITTEN=19   |
| 12/02/26                                                                                                    | 20:07:41   | INFO map:     | ed.JobClient:        | HDF         | S_BYTES_     | WRITTEN=69   |
| 12/02/26                                                                                                    | 20.07.41   | TMEO mana     | ed JobClient.        | Man_P       | educe Fr     | emework      |

6. 参考文章

http://www.cnblogs.com/hiddenfox/archive/2011/11/26/2264461.html http://blog.csdn.net/yanical/article/details/4474991 http://blog.csdn.net/hongweigg/article/details/7197662 http://www.tech126.com/eclipse-hadoop/ Hadoop 开发者入门专刊.pdf

> 2/26/2012 Written by BinGo

●●●●● 人人人●● 火龙果 ● 整理 人人人●● uml.org.cn